# Cisco EPC 3940 Návod na inštaláciu modemu

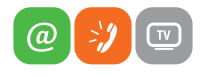

www.slovanet.sk

Váš najbližší internet

회 제 비 비 비 비 비 비 비 일 이 지 - 회

Volajte na našu zákaznícku linku:

02/208 28 208

# **Cisco EPC 3940** Návod na inštaláciu modemu

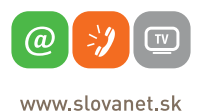

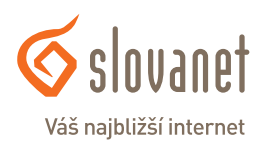

Konfigurácia zariadenia sa vykonáva vo webovom rozhraní prostredníctvom počítača, ktorý je k smerovaču pripojený káblom.

Aby ste získali prístup do webovej konfiguračnej utility, spustite webový prehliadač, napríklad Internet Explorer, v ktorom do adresného riadku zadajte IP adresu **192.168.0.1** a potvrďte enterom.

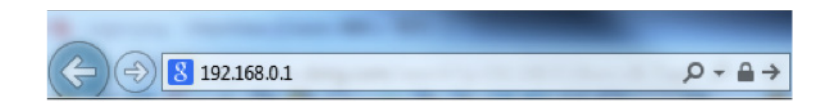

Následne sa zobrazí prihlasovacia stránka smerovača. Do políčka **"User Name"** napíšte user, položku **"Password"** nechajte prázdnu a potvrďte kliknutím na **"Log In".** 

| rifinfin<br>cisco                                    |                                                        |                           |                      |            |  |  |  |  |
|------------------------------------------------------|--------------------------------------------------------|---------------------------|----------------------|------------|--|--|--|--|
| Cisco EPC3940ADL EuroDocsis 3.0 2-PORT Voice Gateway |                                                        |                           |                      |            |  |  |  |  |
| Gateway Local Netwo                                  | rk Wireless DOCSIS WAN                                 | DOCSIS Signal DOCSIS Stat | s Channels Selection | DOCSIS Log |  |  |  |  |
|                                                      | og In<br>User Name:<br>Password:<br>Language Selection | Engish v<br>Log in        | -                    | -          |  |  |  |  |

Pri prvom prihlásení vás systém vyzve na zmenu hesla pre prístup do webového rozhrania smerovača. Z dôvodu vyššej bezpečnosti je vhodné prístupové heslo do smerovača zmeniť.

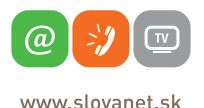

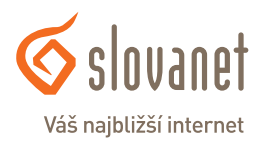

Vyplňte položku **"Change Password to"** vami zvoleným heslom. Pre potvrdenie heslo napíšte znovu do políčka **"Re-Enter New Password"**.

| cisco                                                |                                                                                                    |         |  |  |  |  |  |
|------------------------------------------------------|----------------------------------------------------------------------------------------------------|---------|--|--|--|--|--|
| Cisco EPC3940ADL EuroDocsis 3.0 2-PORT Voice Gateway |                                                                                                    |         |  |  |  |  |  |
| Setup Wireless Secu                                  | nty Access Applications Administration Status Voice Storage<br>Restrictions & Garning Administration                                                                                                    | Log OFF |  |  |  |  |  |
| Management Reporting Dia                             | prostics Back Up & Restore Device Restart                                                                                                    |         |  |  |  |  |  |
| Gsteway Access<br>Local Access<br>Remote Access      | Current User Name: user Change Current User Name to user Change Password to: Re-finer New Password: Currently set to the factory default password: As a security measword. Renotee Management C Enable Disable | Heb     |  |  |  |  |  |
| UPnP                                                 | -UPaP: -UPaP:                                                                                                    |         |  |  |  |  |  |
|                                                      | Save Settings                                                                                                    |         |  |  |  |  |  |

Následne nastavenie potvrďte kliknutím na tlačítko "Save Settings".

Prístupové heslo do smerovača si po jeho zmenení poznamenajte. Pokiaľ si zmenené heslo nezapamätáte, bude prístup do routra s prihlasovacím menom "user" a prázdnym heslom nemožný. Prihlásenie na smerovač potom bude možné len po uvedení zariadenia do výrobných nastavení, t.j. všetky vaše pôvodné nastavenia budú zmazané.

Po tomto kroku vás rozhranie automaticky presmeruje na sprievodcu pre nastavenie bezdrôtovej (Wi-Fi) siete.

Bezdrôtový smerovač Cisco EPC 3940L môže súčasne fungovať ako bezdrôtový prístupový bod na **2,4 GHz** technológii a zároveň i na **5 GHz** technológii.

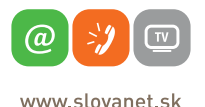

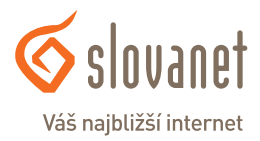

Zariadenie už má prednastavenú bezdrôtovú Wi-Fi sieť od výroby. Toto nastavenie môžete zmeniť podľa obrázka nižšie.

Názov bezdrôtovej siete upravíte prepísaním položky **"Network Name (SSID)"**. Do tohto políčka napíšte vami zvolený názov siete.

V prípade, že si želáte mať vašu sieť zaheslovanú, položku **"Security Mode"** ponechajte nastavenú na predvolenú hodnotu **WPA or WPA2-Personal.** 

Vami zvolené heslo pre prístup do WiFi siete vypĺňajte do políčka "Passphrase".

| Cisco EPC3940ADL EuroDocsis 3.0 2-PORT Voice Gateway |                |                |                                                     |                                             |                  |        | EPC3940ADI |                      |         |
|------------------------------------------------------|----------------|----------------|-----------------------------------------------------|---------------------------------------------|------------------|--------|------------|----------------------|---------|
| tup                                                  | Wireless       | Security       | Access<br>Restrictions                              | Applications<br>& Gaming                    | Administration   | Status | Voice      | Storage<br>& Sharing | Log OFF |
| ck Setu                                              | p Lan Setur    | DDNS           |                                                     |                                             |                  |        |            |                      |         |
| C                                                    | hange Passw    | Us<br>Ch<br>Re | er Name:<br>ange Password to:<br>-Enter New Passwor | user                                        |                  |        |            |                      | Help    |
| Wi-Fi                                                | i Radio 1 Netw | rork           | Wreless Interface:                                  | • Enable O Di                               | sable            |        |            |                      |         |
|                                                      |                | 80<br>Ne<br>Se | 2.11 Band:<br>twork Name (SSID):<br>curity Mode:    | Enabled 2.4GHz<br>9f19a2<br>WPA or WPA2-Per | Current : 2.4GHz |        |            |                      |         |
|                                                      |                | Er<br>Pa       | ssphrase:                                           | TKP + AES V                                 |                  |        | -          |                      |         |
| WI-Fi                                                | i Radio 2 Netw | rork           | Wreless Interface:—                                 | • Enable O Di                               | sable            |        | -          |                      |         |
|                                                      |                | 80<br>Ne<br>Se | 2.11 Band:<br>twork Name (SSID):<br>curity Mode:    | Enabled 5GHz<br>9f19a2<br>WPA or WPA2-Per   | Current : 5GHz   |        |            |                      |         |
|                                                      |                | Er             | ssphrase:                                           | TKIP + AES 🗸                                |                  | Sho    | wkey       |                      |         |

Nastavenie uložíte kliknutím na "Save Settings".

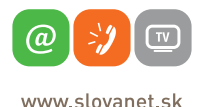

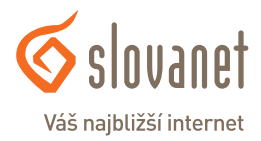

V oblastiach s väčším výskytom bezdrôtových sietí môže nastať problém so stabilitou internetového pripojenia na vami používanej Wi-Fi sieti. Tento stav je najčastejšie spôsobený rušením inými rádiovými sieťami v okolí.

Vo väčšine prípadov sa dá nežiadúce rušenie eliminovať zmenou vysielacieho kanála v nastavení smerovača.

Do smerovača sa prihlásite rovnakým spôsobom, ako je uvedené na prvej strane tohto návodu. Po prihlásení je nutné prejsť na nastavenie bezdrôtovej siete. K nemu sa dostanete cez hlavnú ponuku, kde zvolíte položku **"Wireless"**.

V zobrazenej ponuke nižšie kliknite na položku "Radio Settings".

Zmeňte položku **Channel** na výrazne odlišnú hodnotu, než je uvedená ako **"Current"** medzi zátvorkami vedľa.

| cisco                   |                                                                                           |                                                             | -                                                                                                    |                |                      |            |
|-------------------------|-------------------------------------------------------------------------------------------|-------------------------------------------------------------|----------------------------------------------------------------------------------------------------|----------------|----------------------|------------|
| Cisc                    | DEPC3940ADL EU                                                                            | roDocsis                                                    | 3.0 2-PORT Voice Gateway                                                                                                    |                |                      | EPC3940ADL |
| Setup Wireless 😋        | Arrass                                                                                    | Anni                                                        | inations Administration                                                                                                    | Status Voice   | Storage<br>& Sharing | Log OFF    |
| WPS Radio Settings Wire |                                                                                           | ann taran                                                   | Settings WDS Settings                                                                                                    | QoS            |                      |            |
| WI-Fi Radio 1 Network   | Vireless Interface<br>802.11 Band:<br>Network Mode:<br>Channel Width:<br>Extended Channet | Enabled 2: B/G/N More Auto (20 o Auto (20 o Auto (20 o 1 2) | able Disable<br>4GHz Current: 2.4GHz<br>4G (Scan 2.4GHz APs<br>4 dWhz) Current: 20MHz )<br>Current: 1, kiterference Levet Ac<br>Current: N/A ) | cceptable )    |                      | нер        |
|                         | Network Name                                                                              | 3                                                           | MAC Address (BSSID)                                                                                                    | SSID Broadcast |                      |            |
| Wi-Fi Radio 2 Network   | 9f19a2                                                                                    | 5<br>6<br>7<br>8<br>9 wire                                  | 0C : 54 : A5 : 45 : 29 : 35                                                                                                    | •              |                      |            |
|                         | Wireless Interfac                                                                         | 10<br>11<br>12<br>13                                        | able O Disable                                                                                                    |                |                      |            |

Zvolené nastavenie opäť potvrdíte kliknutím na "Save Settings" nižšie.

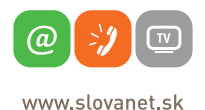

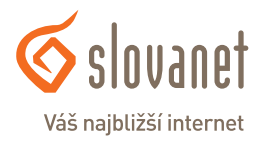

## Slovanet, a. s.

Záhradnícka 151 821 08 Bratislava

### Technická podpora

02 / 208 28 208, voľba č. 2. technickapodpora@slovanet.net

#### Informácie o produktoch

0800 608 608

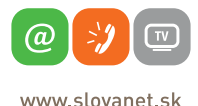

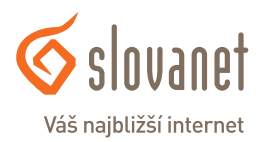

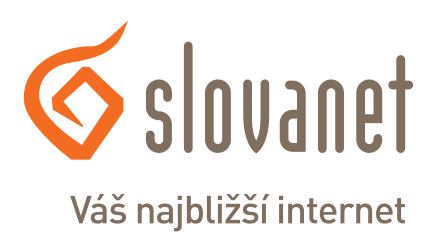

Volajte na našu zákaznícku linku:

02/208 28 208